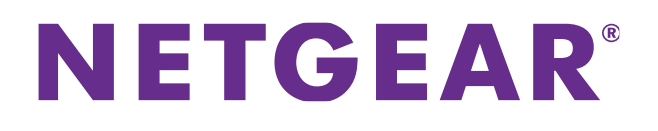

# DOCSIS 3.0 N900 Wireless Data Gateway CG4500BD User Manual

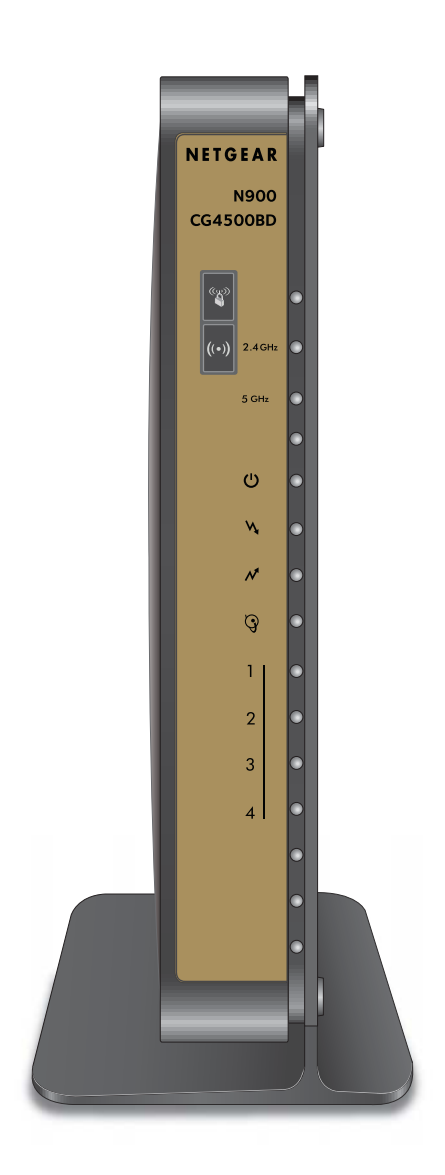

August 2013 202-11261-04

350 East Plumeria Drive San Jose, CA 95134 USA

#### Support

Thank you for selecting NETGEAR products. Contact your Internet service provider for technical support.

For the current EU Declaration of Conformity, visit http://support.netgear.com/app/answers/detail/a\_id/11621/.

#### Trademarks

NETGEAR, the NETGEAR logo, and Connect with Innovation are trademarks and/or registered trademarks of NETGEAR, Inc. and/or its subsidiaries in the United States and/or other countries. Information is subject to change without notice. © NETGEAR, Inc. All rights reserved.

# Contents

### Chapter 1 Connecting to the Internet

| Gateway Front Panel                       | . 6 |
|-------------------------------------------|-----|
| Gateway Rear Panel                        | . 8 |
| Label                                     | . 9 |
| Wireless Performance and Gateway Location | . 9 |
| Log In to Your Gateway                    | 10  |
| View Basic Settings                       | 11  |

### Chapter 2 Wireless Configuration

| Set Up Your Wireless Network              |
|-------------------------------------------|
| Configure Wireless Settings Manually      |
| Use Push 'N' Connect (WPS) Wireless Setup |
| Add a Client Using the WPS Button         |
| Add a Client Using a PIN 18               |
| Set Up Wi-Fi Multimedia                   |

### Chapter 3 Managing Your Network

| Change Your Password                 |
|--------------------------------------|
| View the Gateway Status              |
| View the Connection Status           |
| Back Up and Restore Your Settings 24 |
| View the Event Log                   |
| Run the Diagnostic Utilities         |
| Ping Utility                         |
| Traceroute Utility                   |
| Remove USB Devices                   |

### Chapter 4 Advanced Settings

| Advanced Wireless Settings (2.4 GHz and 5 GHz) |
|------------------------------------------------|
| MAC Filtering                                  |
| IP Filtering                                   |
| Port Blocking                                  |
| Port Forwarding                                |
| Port Triggering                                |
| DMZ Host                                       |
| LAN IP Setup                                   |
| Reserve an IP Address for DHCP Use             |

| Remote Management                         | 9 |
|-------------------------------------------|---|
| Configure Universal Plug and Play (UPnP)4 | 0 |
| Set Networking Protocols                  | 1 |

### Chapter 5 Troubleshooting

| Basic Functions                                       |
|-------------------------------------------------------|
| Connect to the Gateway's Main Menu44                  |
| Troubleshoot the ISP Connection                       |
| Troubleshoot a TCP/IP Network Using a Ping Utility    |
| Test the LAN Path to Your Gateway46                   |
| Test the Path from Your Computer to a Remote Device46 |

### Appendix A Supplemental Information

| Factory Default Settings |  | .49 |
|--------------------------|--|-----|
|--------------------------|--|-----|

### Appendix B Notification of Compliance

## **Connecting to the Internet**

For help installing the gateway, see the DOCSIS 3.0 N900 Wireless Data Gateway CG4500BD Installation Guide.

This chapter describes how to configure your gateway's Internet connection and includes these sections:

- Gateway Front Panel
- Gateway Rear Panel
- Label
- Wireless Performance and Gateway Location
- Log In to Your Gateway
- View Basic Settings

For information about product features and compatible NETGEAR products, visit the NETGEAR website at *http://www.netgear.com*.

### **Gateway Front Panel**

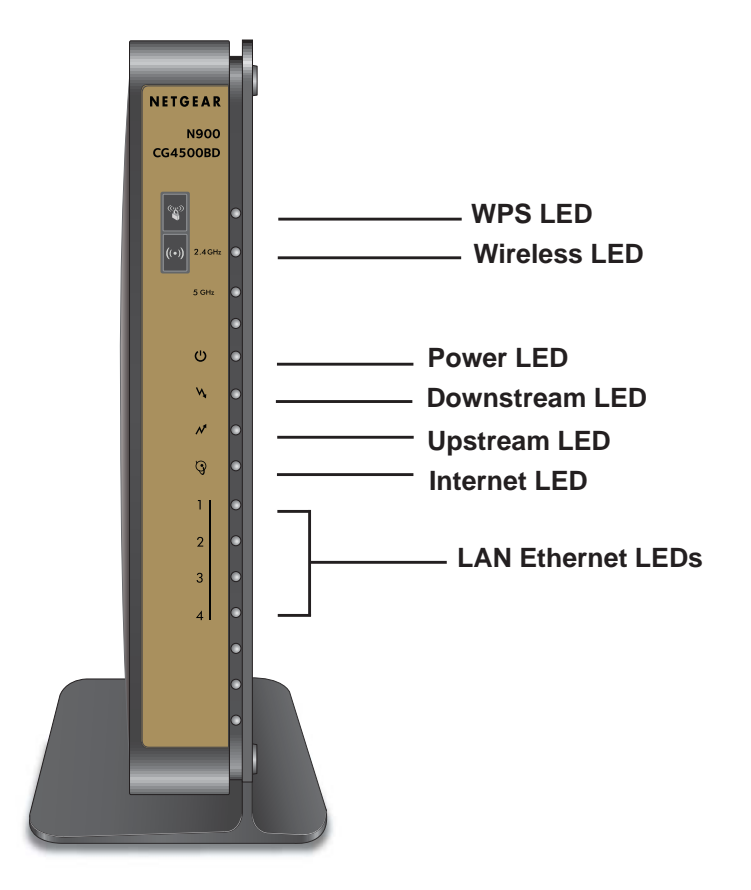

Figure 1. Gateway front view

You can use the LEDs to verify status and connections. The following table lists and describes each LED and button on the front panel of the gateway.

| LED            | Description                                                                                                    |
|----------------|----------------------------------------------------------------------------------------------------|
| 2.4 GHz        | <ul> <li>Solid green. The wireless card is plugged in and enabled.</li> <li>Blinking. There is traffic on the wireless card.</li> <li>Off. The wireless card is either disabled or not plugged in.</li> </ul> |
| 5 GHz<br>5 GHz | <ul> <li>Solid green. The wireless card is plugged in and enabled.</li> <li>Blinking. There is traffic on the wireless card.</li> <li>Off. The wireless card is either disabled or not plugged in.</li> </ul> |

 Table 1. LEDs and buttons

#### NETGEAR DOCSIS 3.0 N900 Wireless Data Gateway

| LED                         | Description                                                                                                    |
|-----------------------------|----------------------------------------------------------------------------------------------------|
| Power                       | <ul> <li>Solid green. Power is supplied to the cable modem.</li> <li>Blinking. The modem is performing a power-on self-test.</li> <li>Red. The unit is performing a self-test or the thermal cutoff circuit has been triggered.</li> <li>Off. The modem is not receiving power.</li> </ul>                |
| Downstream                  | <ul> <li>Blue. More than one downstream channel is locked.</li> <li>Green. One downstream channel is locked.</li> <li>Blinking green. The unit is scanning for a downstream channel.</li> <li>Off. No downstream channel is locked.</li> </ul>                                                            |
| Upstream                    | <ul> <li>Blue. More than one upstream channel is locked.</li> <li>Solid. One upstream channel is locked.</li> <li>Blinking green. The unit is ranging on the upstream.</li> <li>Off. No downstream channel is locked.</li> </ul>                                                                          |
| Internet                    | <ul> <li>Solid green. The cable modem is online.</li> <li>Slow blink. The cable modem is receiving DHCP information.</li> <li>Fast blink. The cable modem is downloading configuration file.</li> <li>Off. The cable modem is offline.</li> </ul>                                                         |
| 4<br>LAN (Ethernet)         | <ul> <li>Green indicates 1,000 Mbps. Amber indicates 100/10 Mbps.</li> <li>Solid. An Ethernet device is connected and powered on.</li> <li>Blinking. Data is being transmitted or received on the Ethernet port.</li> <li>Off. No Ethernet device is detected on the Ethernet port.</li> </ul>            |
| ((•))<br>Wireless<br>On/Off | <ul> <li>Solid green. The wireless card is plugged in and enabled.</li> <li>Blinking. There is traffic on the wireless card.</li> <li>Off. The wireless card is either disabled or not plugged in.</li> <li>To enable or disable the card (2.4Ghz and 5 GHz), press this button for 3 seconds.</li> </ul> |
| WPS                         | Pressing this button opens a 2-minute window for the gateway to connect with other WPS-enabled devices. The LED blinks during this 2-minute period. For more information, about using the WPS method to implement security, see the Use Push 'N' Connect (WPS) Wireless Setup on page 16.                 |

### **Gateway Rear Panel**

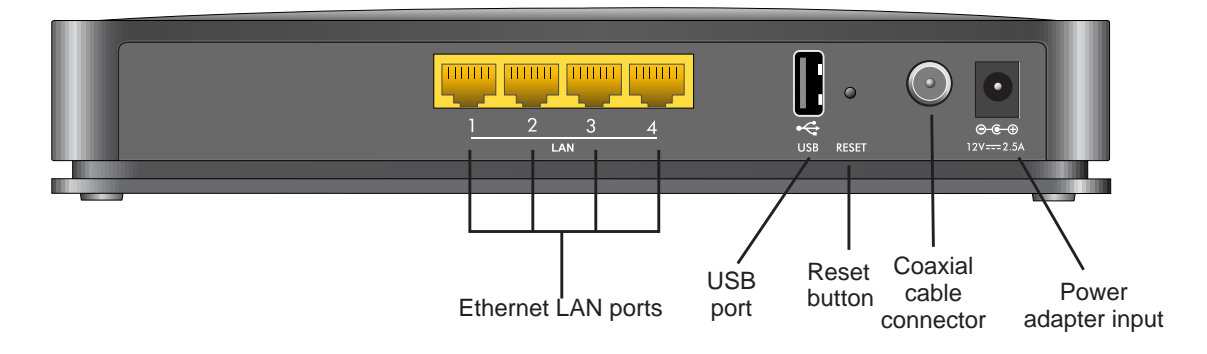

#### Figure 2. Gateway rear panel

The rear panel includes the following connectors, viewed from left to right:

- Four Gigabit Ethernet LAN ports. To connect local computers, use these ports.
- **USB port**. The USB port is a USB host and can be used for connecting a USB hard drive, flash drive, or printer.
- **Reset**. To set the gateway to the original factory settings, press and hold the **Reset** button for over 7 seconds. See *Factory Default Settings* on page 49.
- **Coaxial cable connector**. Attach a coaxial cable to the cable service provider's connection.
- **Power**. Power adapter input.

### Label

The label on the bottom of the gateway shows the router's Restore Factory Settings button, WiFi network name (SSID), serial Number, and MAC address.

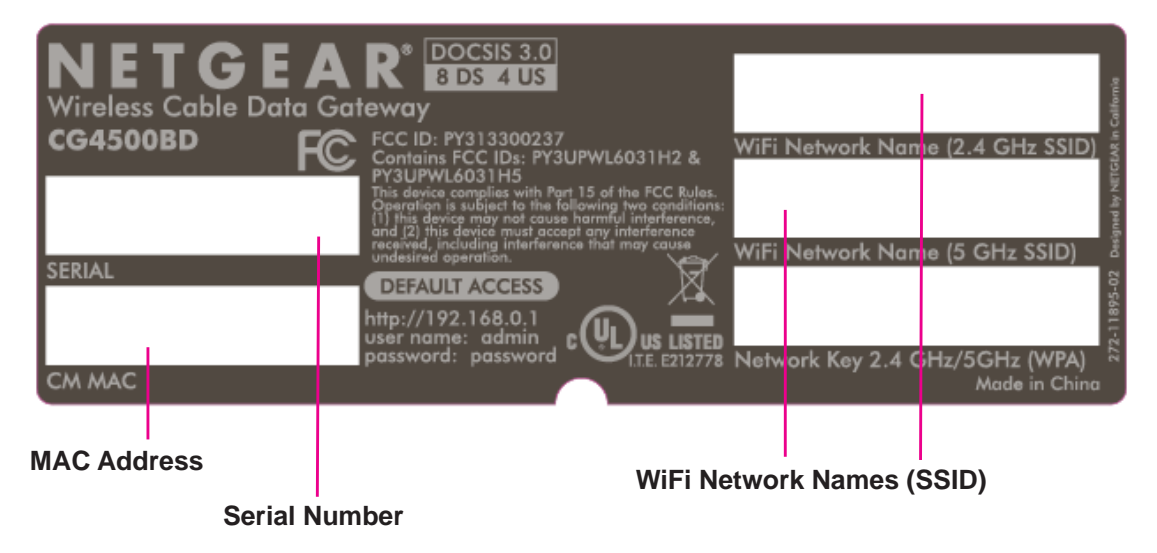

#### Figure 3. Label on router

See *Factory Default Settings* on page 54 for information about the Restore Factory Settings button and the factory setting values.

### **Wireless Performance and Gateway Location**

The range of your wireless connection can vary based on the physical placement of the gateway. The latency, data throughput performance, and notebook power consumption of wireless adapters also vary depending on your configuration choices.

For best results, place your gateway according to the following guidelines:

- Near the center of the area in which your computers operate.
- In an elevated location such as a high shelf where the wirelessly connected computers have line-of-sight access (even if through walls).
- Away from sources of interference, such as computers, microwave ovens, and 2.4 GHz cordless phones.
- Away from large metal surfaces.
- To provide the best side-to-side coverage, put the gateway in a vertical position.
- The time it takes to establish a wireless connection can vary depending on both your security settings and the gateway location. WEP connections can take slightly longer to establish. Also, WEP encryption can consume more battery power on a notebook computer.

### Log In to Your Gateway

Log in to the gateway to view or change its settings.

**Note:** To connect to the gateway, use a computer configured for DHCP (most computers are). For help with configuring DHCP, see the instructions that came with your computer.

When you have logged in, if you do not click **Logout**, the gateway waits for 5 minutes after there has been no activity before it automatically logs you out.

#### > To log in to the gateway:

1. On the computer that is connected to the gateway with an Ethernet cable, type http://192.168.0.1 in the address field of your Internet browser.

A login window displays.

| ★ http://192.168.0.1 | Netgear            |                      |
|----------------------|--------------------|----------------------|
|                      | <u>U</u> ser name: | 🔮 admin 💌            |
|                      | Password:          | •••••                |
|                      |                    | Remember my password |
|                      |                    |                      |
|                      |                    | OK Cancel            |

Log in with the user name admin and the default password, password.
 When you connect to the gateway, the Modem Status screen displays.

| Iodem Status              |                   |                   |   |
|---------------------------|-------------------|-------------------|---|
| Information               |                   |                   | _ |
| Standard Specification Co | mnliant           | DOCSIS 3.0        | _ |
| Hardware Version          |                   | 2.05              |   |
| Software Version          | V1.01.01          |                   |   |
| Cable MAC Address         | e0:46:9a:f3:43:a4 |                   |   |
| Device MAC Address        |                   | e0:46:9a:f3:43:a5 |   |
| Cable Modem Serial Number |                   | e0469af343a4      |   |
| CM certificate            |                   | Installed         |   |
|                           |                   |                   | _ |
| Status                    |                   |                   |   |
| System Up Time            | 0 days            | 21h:13m:32s       |   |
| Network Access            | Allowed           | 1                 |   |
| Cable Modem IP Address    | 10.10.1           | 5.6               |   |

For more information about how to view the gateway's settings for the Internet connection, see the following section, *View Basic Settings* on page 11.

### **View Basic Settings**

The Basic Settings screen shows the Internet settings for the gateway.

- > To view or configure the basic settings:
  - 1. Select Basic Settings from the main menu.3

| Vetwork Configurat  | ion                      |
|---------------------|--------------------------|
| VAN IP Address      | 192.168.15.3             |
| Duration            | D: 00 H: 12 M: 00 S: 00  |
| Expires             | Tue Mar 12 20:24:46 2013 |
| NAN Subnet Mask     | 255.255.255.128          |
| NAN Default Gatewa  | ay <b>192.168.15.1</b>   |
| NAN Primary DNS     | 172.29.16.12             |
| NAN Secondary DN    | S 4.2.2.2                |
| WAN Third DNS       | 0.0.0.0                  |
| Cable Network Setti | ings                     |
| Domain Name         |                          |
| Device Name         |                          |

- 2. Enter the Domain Name and Device Name.
- 3. Click Apply.

# **Wireless Configuration**

# 2

**Note:** Before changing wireless settings, connect the gateway and set up its Internet connection as described in the *DOCSIS3.0 N900 Wireless Data Gateway CG4500BD Quick Installation Guide*.

This chapter includes the following sections:

- Set Up Your Wireless Network
- Configure Wireless Settings Manually
- Use Push 'N' Connect (WPS) Wireless Setup
- Set Up Wi-Fi Multimedia

### **Set Up Your Wireless Network**

To set up the wireless network, you can enter wireless settings, (see *Configure Wireless Settings Manually* on page 13), or you can use Wi-Fi Protected Setup (WPS), (see *Use Push 'N' Connect (WPS) Wireless Setup* on page 16). To wirelessly connect to the gateway, a computer or wireless device must be configured with the same wireless settings as the gateway.

- The default wireless network name (SSID) for the gateway is the last six digits of the WiFi MAC address. NETGEAR recommends that you change this name for better wireless security and to make it easier to recognize your network when you want to connect to it wirelessly.
- By default the gateway works with WPA and WPA 2 wireless security. The default password is the 13-character device serial number.
- To use Push 'N' Connect (WPS), your wireless computers and equipment must support WPS technology. See Use Push 'N' Connect (WPS) Wireless Setup on page 16.

### **Configure Wireless Settings Manually**

You can manually configure the wireless settings and security for both the 2.4 GHz and 5 GHz networks in the Wireless Settings screen.

#### > To view or configure the wireless settings:

1. If you are located near the gateway, use an Ethernet cable to connect your computer to the gateway while you are changing the wireless settings.

**Note:** If you connect wirelessly to the gateway and then change its wireless network name (SSID) or wireless security, you will be disconnected after you click **Apply**.

**2.** Log in to the gateway.

For more information, see *Log In to Your Gateway* on page 10.

3. In the main menu, under Setup, select Wireless Settings.

The upper section of the Wireless Settings screen displays for the 2.4 GHz network.

| Wireless Se                                                                  | ettings                                                          |
|------------------------------------------------------------------------------|------------------------------------------------------------------|
| Wireless Netw                                                                | vork 2.4g                                                        |
| Name(SSID):                                                                  | D38362                                                           |
| Region:                                                                      | Q1 👻                                                             |
| Channel:                                                                     | 1 •                                                              |
| 802.11 mode:                                                                 | Up to 145 Mbps 👻                                                 |
| Security Optio<br>Disable<br>WEP<br>WPA-PSK<br>WPA2-PSK<br>WPA-PSK<br>WPAWPA | ns<br>[TKIP]<br>K[AES]<br>[TKIP] + WPA2-PSK[AES]<br>2 Enterprise |
| WPA-PSK/WP                                                                   | A2-PSK Mixed                                                     |
| Passphrase:                                                                  | e0469af343a4 (8-63 characters)                                   |
| 🔲 Hide Key                                                                   |                                                                  |

The lower portion of the Wireless Settings screen displays settings for the 5 GHz network.

| Wireless Network 5g            |
|--------------------------------|
| Name(SSID): D382F5             |
| Region: Q1 -                   |
| Channel: 36 -                  |
| 802.11 mode: Up to 145 Mbps 👻  |
| Security Options               |
| Disable                        |
| ○ WEP                          |
| WPA-PSK[TKIP]                  |
| WPA2-PSK[AES]                  |
| WPA-PSK[TKIP] + WPA2-PSK[AES]  |
| WPAWPA2 Enterprise             |
| WEP                            |
| Authentication: Automatic 🔹    |
| Encryption (WEP) Key:          |
| WEP Encryption: WEP (64-bit) - |
| WEP PassPhrase: Generate       |
| Key 1 111111111                |
| Key 2 111111111                |
| Key 3 111111111                |
| © Key 4 111111111              |
|                                |

- 4. Specify the Wireless Network settings for each network:
  - Name (SSID). The name of the wireless network.
  - **Region**. The location where the gateway operates.
  - **Channel**. The available channels depend on the region. Some countries have laws specifying which channels should be used. To reduce interference when using more than one access point, NETGEAR recommends using 5-channel spacing between adjacent access points (for example, use Channels 1 and 6, or 6 and 11).
  - **802.11 Mode**. This value is set to Up to 145 Mbps by default. You can specify the mode to support faster equipment or legacy equipment.
- 5. Specify the security options for either the 2.4 GHz or the 5 GHz network or both.

By default the gateway is set up to work with both WPA and WPA2 wireless security. (This security option is already selected.) You can specify the network key, which works like a password to access the wireless network.

- a. Set up WPA or WPA2 wireless security:
  - **WPA-PSK**. This setting provides the TKIP encryption type and a pre-shared key password.
  - **WPA2-PSK**. This setting provides the AES encryption type and a pre-shared key password.

**Note:** Configure your wireless computers with the same WPA2 or WPA settings as your gateway so that you can connect.

**b.** Depending on the WPA settings that you select, enter the required information.

For WPA-PSK or WPA2-PSK, enter the pre-shared key, which is a password between 8 and 63 characters. The default WPA password is the 13-character serial number of your gateway.

**Note:** By default, the gateway is set up to work with WPA and WPA2 wireless security, both of which are newer than WEP. Typically, the only reason you might need to set up WEP would be to allow access to older wireless computers or devices that cannot support WPA.

6. Click Apply.

**Note:** If you plan to use WPS, and you want to keep your wireless settings the same, go to the Advance Wireless Settings screen and make sure that the **Keep Existing Settings** check box is selected. See *Advanced Wireless Settings (2.4 GHz and 5 GHz)*on page 30.

### Use Push 'N' Connect (WPS) Wireless Setup

Push 'N' Connect (WPS) can be a quick way to automatically set up your gateway's wireless network and set up your wireless computer to connect to it at the same time. WPS, also called Wi-Fi Protected Setup, is relatively new technology, so before you decide to use it, check to make sure your wireless computers and devices support WPS. Look for the symbol on all the computers that connect wirelessly to the gateway.

If you do not see the 🕎 symbol on all the computers that connect to the wireless network, then you should manually set up your network first (see *Configure Wireless Settings Manually* on page 13). After that, you can still use WPS to set up the wireless connection for the computers that support WPS.

Note: All WPS-capable products should be compatible with the gateway. For more information about the WPS standard, visit http://www.wi-fi.org).

Two Push 'N' Connect methods are available, WPS button and PIN (personal identification number).

### Add a Client Using the WPS Button

Note: The first time you use WPS, it assigns a random network name (SSID) and a random password to your wireless network. If you want to keep the network name and password you specified in the Wireless Settings screen, you must select the Keep Existing Settings check box in the Advanced Wireless Settings screen. See Advanced Wireless Settings (2.4 GHz and 5 GHz) on page 30.

Any computer or wireless device that connects wirelessly to the gateway is a client. After a device is added as a client, it can automatically connect to the gateway.

#### > To add a wireless device to your gateway using the WPS button:

1. Make sure that you know how WPS works on your computer or wireless device.

If it works with WPS, it has a WPS utility and might also have a WPS button that you can press.

2. Log in to the gateway.

For more information, see Log In to Your Gateway on page 10.

3. In the main menu, select Add WPS Client.

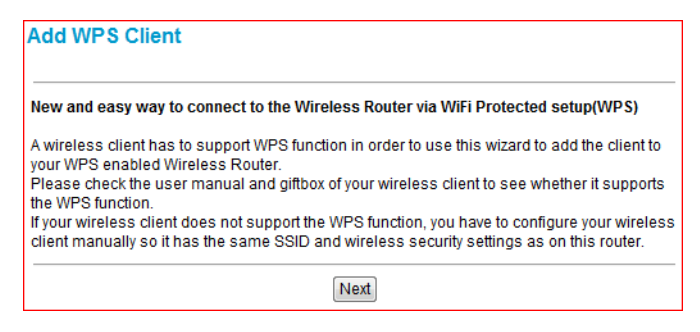

### 4. Click Next.

The Add WPS Client screen displays:

| Add WP          | S Client                                                                                            |
|-----------------|----------------------------------------------------------------------------------------------------|
| Select a s      | etup method:                                                                                        |
| O Push          | Button (recommended)                                                                                |
| You ca<br>press | an either press the push Button physically on the router or<br>the Button below (soft Push Button). |
|                 | <b>@</b>                                                                                            |
| O PIN (P        | ersonal Identification Number)                                                                      |

5. Either click the 🧐 WPS button, or press the 🎬 button on the front of the gateway.

| Connecting to<br>Client             | New Wireless ClientAdd WPS                          |
|-------------------------------------|-----------------------------------------------------|
| Please click the sof<br>WPS process | tware or hardware button on the client to start the |
| 🐨                                   |                                                     |
|                                     | Cancel                                              |

- The WPS LED on the front of the gateway begins to blink.
- The gateway tries to communicate with the wireless computer or device for 2 minutes.
- If the security option in the Wireless Settings screen was set to Disable, it is automatically changed to WPA-PSK [TKIP] + WPA2-PSK [AES], including a random wireless security password.
- 6. Go to the wireless computer, and run its WPS configuration utility.
- 7. To click the **WPS** button, follow the utility's instructions.

When the computer connects to the wireless network, the gateway sends its SSID and WPA-PSK or WPA2-PSK configuration to that computer.

8. On the computer that just joined the wireless network, make sure you can connect to the Internet.

You should see the gateway's Internet LED blink, showing that the Internet connection is in use.

### Add a Client Using a PIN

Any computer or wireless device that connect wirelessly to the gateway is a client. After a device is added as a client, it can automatically connect to the gateway.

> To add a wireless device to your gateway using a PIN:

1. Make sure that you know how WPS works on your computer or wireless device.

If it works with WPS, it has a WPS utility. To determine the PIN for your wireless computer or device, use this utility.

**2.** Log in to the gateway.

For more information, see Log In to Your Gateway on page 10.

3. In the main menu, select Add WPS Client.

| New and eas                      | y way to connect to the Wireless Router via WiFi Protected setup(WPS)                                                                                             |
|----------------------------------|----------------------------------------------------------------------------------------------------|
| A wireless cli<br>your WPS en:   | ent has to support WPS function in order to use this wizard to add the client to<br>abled Wireless Router.                                                        |
| Please check<br>the WPS func     | the user manual and giftbox of your wireless client to see whether it supports tion.                                                                              |
| If your wireles<br>client manual | Is client does not support the WPS function, you have to configure your wireless<br>Ily so it has the same SSID and wireless security settings as on this router. |

4. Click Next.

The Add WPS Client screen displays:

| Sel | ect a setup method:                                                                                            |
|-----|----------------------------------------------------------------------------------------------------|
| 0   | Push Button (recommended)                                                                                      |
|     | You can either press the push Button physically on the router or<br>press the Button below (soft Push Button). |
|     | <b>(</b>                                                                                                    |
| 0   | PIN (Personal Identification Number)                                                                           |

- 5. Select the **PIN** radio button.
- 6. In the Enter Client's PIN field, type the PIN that you located in Step 1.
- 7. Click Next.
  - The WPS LED on the front of the gateway begins to blink.
  - The gateway tries to communicate with the wireless computer or device for 4 minutes.
  - If the security option in the Wireless Settings screen was set to Disable, it is automatically changed to WPA-PSK (including a PSK security password).

When the computer connects to the wireless network, the gateway sends its SSID and WPA-PSK or WPA2-PSK configuration to that computer.

8. On the computer that just joined the wireless network, make sure you can connect to the Internet.

You should see the gateway's Internet LED blink, showing that the Internet connection is in use.

### Set Up Wi-Fi Multimedia

You can use the Wi-Fi Multimedia (WMM) screen to set up wireless multimedia Quality of Service (QoS).

#### > To set up Wi-Fi Multimedia:

1. Log in to the gateway.

For more information, see Log In to Your Gateway on page 10.

2. In the main menu, under Setup, select Wi-Fi Multimedia.

| Wi-Fi Multimedia   | WMM)  |
|--------------------|-------|
| 2.4g               |       |
| WMM Support        | On 👻  |
| No-Acknowledgement | Off 🔻 |
| Power Save Support | Off 🔻 |
| 5g                 |       |
| WMM Support        | On 👻  |
| No-Acknowledgement | Off 🔻 |
| Power Save Support | Off 🔻 |
| Apply              |       |
|                    |       |

- 3. Specify the Wi-Fi Multimedia settings for either the 2.4 GHz or 5 GHz network or both.
  - WMM Support. Select On to enable WMM.
  - **No-Acknowledgement**. Select **Off** if you want to use Acknowledgement (ACK) messages. Select **On** if you do now want to use acknowledgement messages.

Usually, **Off is selected** which might improve the efficiency of packet transmission. If wireless communication quality is poor at your location, select **On** so that you are notified when a package is lost. High interference levels can cause poor communication.

- **Power Save Support.** To conserve battery power in smaller devices that are connected to the gateway, select **On**.
- 4. Click Apply.

# **Managing Your Network**

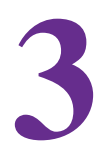

This chapter describes how to perform network management tasks with your gateway. When you log in to the gateway (see *Log In to Your Gateway*on page 10), these tasks are grouped under Maintenance.

This chapter includes the following sections:

- Change Your Password
- View the Gateway Status
- View the Connection Status
- Back Up and Restore Your Settings
- View the Event Log
- Run the Diagnostic Utilities
- Remove USB Devices

### **Change Your Password**

For security reasons, the gateway has its own user name and password. NETGEAR recommends that you change the default password to a more secure password. The ideal password should contain no dictionary words from any language, and should be a mixture of both uppercase and lowercase letters, numbers, and symbols. Passwords can contain up to 30 characters.

- > To change the password:
  - 1. In the main menu, under Maintenance, select Set Password.

| Set Password      |       |       |
|-------------------|-------|-------|
| Password          | ••••• |       |
| Re-Enter Password | ••••• |       |
|                   |       | Apply |

- 2. Enter the new password twice.
- 3. Click Apply.

**Note:** After changing the password, you will be required to log in again to continue the configuration. If you have backed up the gateway settings previously, you should do a new backup so that the saved settings file includes the new password.

### **View the Gateway Status**

Use the Modem Status screen to see hardware and firmware details about the gateway and basic status information.

From the main menu, under Maintenance, select Modem Status.

| Nodem Status              |                   |            |  |
|---------------------------|-------------------|------------|--|
| Information               |                   |            |  |
| Standard Specification Co | mpliant           | DOCSIS 3.0 |  |
| Hardware Version          | 2.05              |            |  |
| Software Version          | V1.01.01          |            |  |
| Cable MAC Address         | e0:46:9a:f3:43:a4 |            |  |
| Device MAC Address        | e0:46:9a:f3:43:a5 |            |  |
| Cable Modem Serial Num    | e0469af343a4      |            |  |
| CM certificate            | Installed         |            |  |
|                           |                   | 1          |  |
| Status                    |                   |            |  |
| System Up Time            | 21h:13m:32s       |            |  |
| Network Access            | Allowed           | t          |  |
| Cable Modem IP Address    | 10.10.1           | 5.6        |  |

The following table describes the fields displayed in this screen:

| Field                               | Description                                                                                                    |  |  |  |  |  |
|-------------------------------------|----------------------------------------------------------------------------------------------------|--|--|--|--|--|
| Standard Specification<br>Compliant | DOCSIS 3.0                                                                                                    |  |  |  |  |  |
| Hardware Version                    | The hardware version of the gateway.                                                                                                    |  |  |  |  |  |
| Software Version                    | The version of firmware currently running on the gateway.                                                                                   |  |  |  |  |  |
| Cable MAC Address                   | The MAC address used by the cable modem port of the gateway. This MAC address might need to be registered with your cable service provider. |  |  |  |  |  |
| Device MAC Address                  | The WAN MAC address used by the device.                                                                                                    |  |  |  |  |  |
| Cable Modem Serial Number           | The serial number of the gateway hardware.                                                                                                  |  |  |  |  |  |
| CM certificate                      | If the cable modem certificate is installed, it is possible for the service provider to upgrade your Data Over Cable service securely.      |  |  |  |  |  |
| System Up Time                      | Time since the last boot-up.                                                                                                    |  |  |  |  |  |
| Network Access                      | Shows whether traffic can be forwarded from the LAN to the network.                                                                         |  |  |  |  |  |
| Cable Modem IP Address              | The current Internet IP address. If assigned dynamically and not connected to the Internet, this field is blank.                            |  |  |  |  |  |

#### Table 1. Modem status fields

### **View the Connection Status**

To track the gateway's initialization procedure, and to get details about the downstream and upstream cable channel, use the Connection screen. The time is displayed after the gateway is initialized.

#### > To view the gateway's initialization procedure:

In the main menu, under Maintenance, select Connection.

| Startup                    | Proc  | edure    |            |        |                          |                |                 |     |                 |                   |              |                  |            |  |
|----------------------------|-------|----------|------------|--------|--------------------------|----------------|-----------------|-----|-----------------|-------------------|--------------|------------------|------------|--|
| Procedure                  |       |          | Status C   |        | Comm                     | Comment        |                 |     |                 |                   |              |                  |            |  |
| Acquire Downstream Channel |       |          | 59100      | 0000 H | z Locked                 | Locked         |                 |     |                 |                   |              |                  |            |  |
| Connectivity State         |       |          | OK 0       |        | Operat                   | Operational    |                 |     |                 |                   |              |                  |            |  |
| Boot Sta                   | te    |          |            |        | OK                       |                | Operational     |     | 8               |                   |              |                  |            |  |
| Configur                   | ratio | n File   |            |        | 0K                       |                |                 |     | ]               |                   |              |                  |            |  |
| Security                   |       |          |            |        | Enabl                    | ed             | BPI+            |     |                 |                   |              |                  |            |  |
| Downsti                    | rean  | Bonded   | l Ch       | annel  | 5                        |                |                 | _   |                 | _                 | _            |                  |            |  |
| Lock<br>Status             | Mo    | dulation | Chi<br>ID  | nnel   | Symb<br>rate             | ol Fi          | equency         | / F | ower            | SNI               | R            | Docsis<br>locked | EuroDocsis |  |
| Locked                     | QA    | M256     | 17         |        | 5360<br>sym/s            | 537 5<br>sec H | 9100000<br>Iz   | 0 1 | .5<br>IBmV      | 41.7<br>dBmV      |              | Docsis           |            |  |
| Locked                     | QA    | M256     | 11         |        | 5360<br>sym/s            | 537 5<br>sec H | 5500000<br>Iz   | 0 1 | .6 41<br>BmV dB |                   | 3<br>mV      | Docsis           |            |  |
| Locked                     | QA    | M256     | 256 12     |        | 5360537 56<br>sym/sec Hz |                | 6100000<br>Iz   | 0 1 | .7<br>IBmV      | 40.5<br>dBmV      |              | Docsis           |            |  |
| Locked                     | QA    | M256     | 13         |        | 5360<br>sym/s            | 537 5<br>sec H | 567000000<br>Hz |     | .7<br>IBmV      | 40.4<br>dBmV Docs |              | Docsis           | Jacsis     |  |
| Locked                     | QA    | M256     | 14         |        | 5360<br>sym/s            | 537 5<br>sec H | 7300000<br>Iz   | 0 2 | 12<br>IBmV      | 41.0<br>dBmV      |              | Docsis           |            |  |
| Locked                     | QA    | M256     | 15         |        | 5360<br>sym/s            | 537 5<br>sec H | 7900000<br>Iz   | 0 2 | l.1<br>IBmV     | 42.<br>dBi        | 5<br>mV      | Docsis           |            |  |
| Locked                     | QA    | M256     | 16         |        | 5360<br>sym/s            | 537 5<br>ec H  | 8500000<br>Iz   | 0 1 | .8<br>IBmV      | 42.1<br>dBmV      |              | Docsis           |            |  |
| Locked                     | QA    | M256     | 10         |        | 5360<br>sym/s            | 537 5<br>sec H | 4900000<br>z    | 0   | 2.0<br>dBmV     |                   | 1<br>mV      | Docsis           |            |  |
| Upstrea                    | m Be  | onded Cl | ianr       | els    |                          |                |                 |     |                 |                   |              | _                |            |  |
| Lock Status Mo             |       | Modulat  | tion Chann |        | nel ID                   | Symbo          | Rate            | Fre | Frequency       |                   | Pov          | ver              |            |  |
| Locked ATDM                |       | ATDMA    |            | 10     |                          | 5120 K         | sym/sec         | 180 | 000000          | Hz                | Hz 50.7 dBmV |                  |            |  |
| Locked                     |       | ATDMA.   | -          | 11     |                          | 5120 Ksym/sec  |                 | 244 | 24400000 Hz     |                   | z 50.7 dBmV  |                  |            |  |
| Locked                     |       | ATDMA    |            | 12     |                          | 5120 K         | sym/sec         | 308 | 800000          | ) Hz              | z 50.7 dBmV  |                  |            |  |
| Locked                     |       | ATDMA    |            | 13     |                          | 5120 K         | sym/sec         | 37: | 200000          | Hz                | 50.          | 7 dBmV           |            |  |

The gateway automatically goes through the following steps in the provisioning process:

- Scans and locks the downstream frequency and links back in upstream direction.
- Obtains a gateway IP address for the gateway itself.
- Assigns an IP address for the connected computer.
- Connects to the Internet.

### **Back Up and Restore Your Settings**

The configuration settings of the gateway are stored in a configuration file in the gateway.

#### > To save the backup settings:

1. In the main menu, under Maintenance, select **Backup**.

| Backup S    | ettings                 |  |
|-------------|-------------------------|--|
| Save a copy | of current settings     |  |
|             | Back Up                 |  |
| Restore sav | ed settings from a disk |  |
| [           | Browse                  |  |
|             | Restore                 |  |

#### 2. Click Back Up.

If you did not set up your browser to save downloaded files automatically, indicate where you want to save the file and click Save.

If you did set up your browser to save downloaded files automatically, the file is saved to the browser's download location on the hard drive.

#### > To restore the backup settings:

1. In the main menu, under Maintenance, select Backup.

| Sama a comu o | f current cottinge     |  |
|---------------|------------------------|--|
| Save a copy o | Current settings       |  |
|               | Back Op                |  |
|               |                        |  |
| Restore save  | I settings from a disk |  |
|               | Browse                 |  |
|               |                        |  |

#### 2. Click Browse.

3. Locate and select the previously saved backup file, then click Restore.

A message notifies you when the gateway has been restored to the previous settings. Then the gateway restarts, which takes about 1 minute.

**Note:** When restoring configuration settings, do not interrupt the process by going online, turning off the gateway, or shutting down the computer.

### **View the Event Log**

The gateway logs security-related events such as denied incoming service requests and hacker probes.

### > To view the event log:

1. In the main menu, under Maintenance, select Event Log.

| ime                            | Priority       | Description                                                                                                    |
|--------------------------------|----------------|----------------------------------------------------------------------------------------------------|
| Tue Mar 12<br>11:54:23<br>2013 | Error (4)      | ToD request sent - No Response received;CM-<br>MAC=e0:45:9a:13:43:a4;CMTS-MAC=00:17:10:00:69:87;CM-<br>QOS=1.1;CM-VER=3.0;                 |
| Tue Mar 12<br>08:24:21<br>2013 | Error (4)      | DHCP RENEW WARNING - Field invalid in response v4<br>option;CM-MAC=e0:46:9a:f3:43:a4;CMTS-<br>MAC=00:17:10:00:69:87;CM-QOS=1.1;CM-VER=3.0; |
| Tue Mar 12<br>08:20:50<br>2013 | Error (4)      | ToD request sent - No Response received;CM-<br>MAC=e0:45:9a:13:43:a4;CMTS-MAC=00:17:10:00:59:87;CM-<br>QOS=1.1;CM-VER=3.0;                 |
| Tue Mar 12<br>02:24:21<br>2013 | Error (4)      | DHCP RENEW WARNING - Field invalid in response v4<br>option;CM-MAC=e0:46:9a;13:43;a4;CMTS-<br>MAC=00:17:10:00:69:87;CM-QOS=1.1;CM-VER=3.0; |
| Mon Mar 11<br>14:17:27<br>2013 | Warning<br>(5) | ToD request sent - No Response received,CM-<br>MAC=e0.46.9a.f3.43.a4,CMTS-MAC=00.22.90.de.69.4c;CM-<br>QOS=1.0;CM-VER=3.0;                 |
| Mon Mar 11<br>14:16:59<br>2013 | Warning<br>(5) | DHCP WARNING - Non-critical field invalid in response ;CM-<br>MAC=e0:46:9a13:43:a4;CMTS-MAC=00:22:90:de:69:4c;CM-<br>QOS=1.0;CM-VER=3.0;   |

- 2. Do either of the following:
  - To clear the log, click **Clear Log**.
  - To refresh the log, click **Refresh**.

### **Run the Diagnostic Utilities**

From the Diagnostics screen, you can run ping and traceroute utilities.

### **Ping Utility**

Ping is an administration utility that tests the whether a computer on the network is reachable and measures the time it takes messages sent from the originating device to reach a destination computer and return.

### > To run a ping test:

1. Log in to the gateway.

For more information, see Log In to Your Gatewayon page 10.

2. In the main menu, under Maintenance, select Diagnostics.

3. Select **Ping** in the Utility list.

| Utility Ping  | Ping Te   | et Parame | tore    |     |       |
|---------------|-----------|-----------|---------|-----|-------|
| Target        | 192       | 168       | .0      | . 1 |       |
| Ping Size     |           |           |         | 64  | bytes |
| No. of Pings  |           |           |         | 3   |       |
| Ping Interval |           |           | 10      | 000 | ms    |
| Clark Tool    | and Total | Olear De  | autho - |     |       |
| Start Test Ab | ort Test  | Clear Re  | sults   |     |       |

- 4. Specify the following parameters for the ping utility.
  - **Target**. The IP address of the ping target computer.
  - **Ping Size**. The size of the ping packet.
  - No. of Pings. The number of times to ping the target computer.
  - **Ping Interval**. The time between pings.
- 5. Click Start Test.

The ping results display:

| Diagnostics                                                                                                    |                                      |       |    |     |       |
|----------------------------------------------------------------------------------------------------|--------------------------------------|-------|----|-----|-------|
| Utility Ping -                                                                                                    |                                      |       |    |     |       |
| Ping Te                                                                                                    | est Parame                           | eters |    |     |       |
| Target                                                                                                    | 192                                  | . 168 | .0 | .1  |       |
| Ping Size                                                                                                    |                                      |       |    | 64  | bytes |
| No. of Pings                                                                                                    |                                      |       |    | 3   |       |
| Ping Interval                                                                                                    |                                      |       | 1  | 000 | ms    |
| Start Test Abort Test Clear Re                                                                                                    | sults                                |       |    |     |       |
| Results                                                                                                    |                                      |       |    |     |       |
| Pinging 192.168.0.1 with 64 of data:[Com<br>Reply from 192.168.0.1: bytes = 64, time =<br>Reply from 192.168.0.1: bytes = 64, time =<br>Reply from 192.168.0.1: bytes = 64, time =<br>3/3 replies received. | plete]<br>= 0 ms<br>= 0 ms<br>= 0 ms |       |    |     |       |
| min time=0 ms, max time=1 ms, avg time                                                                                                    | =0 ms                                |       |    |     |       |

> To stop a ping test:

Click Abort Test.

> To clear the results from the display:

Click Clear Results.

### **Traceroute Utility**

To display the route and measure transit delays of packets across an IP, run the traceroute utility.

- > To run a traceroute test:
  - 1. Log in to the gateway.

For more information, see Log In to Your Gatewayon page 10.

- 2. In the main menu, under Maintenance, select Diagnostics.
- 3. In the Utility list, select **Traceroute**.

| Diagnostics          |                       |                    |
|----------------------|-----------------------|--------------------|
| Utility Traceroute - |                       |                    |
|                      | Traceroute Parameters |                    |
| Target               |                       | IP address or Name |
| Max Hops             | 255                   |                    |
| Data Size            | 32                    | bytes              |
| Base Port            | 33434                 |                    |
| Decelus Hart         | Off •                 |                    |

- 4. Specify the following parameters for the traceroute utility.
  - **Target**. The IP address or host name of the computer you are tracing.
  - **Max Hops**. The maximum number of hops to allow when tracing the route.
  - Data Size. The input the size of the packet.
  - **Base Port**. The input the port number to send the packet to.
  - **Resolve Host**. Select **on** to resolve the host name to IP address.
- 5. Click Start Test.

The traceroute results display.

|                         | Traceroute Pa | arameters |                    |
|-------------------------|---------------|-----------|--------------------|
| Target                  | 192.168.0.1   | arametero | IP address or Name |
| Max Hops                |               | 255       | 7                  |
| Data Size               |               | 32        | bytes              |
| Base Port               |               | 33434     |                    |
| Resolve Host            |               | Off 🔻     | •                  |
| Start Test Clear Result | S             |           |                    |
|                         | Results       |           |                    |
|                         |               |           |                    |

To clear the results from the display:
 Click Clear Results.

### **Remove USB Devices**

- > To remove a USB device:
  - 1. In the main menu, under USB Storage, select **Basic Settings**.

| USB Storage(Basic Settings) |  |  |  |  |
|-----------------------------|--|--|--|--|
| Safely Remove USB Device    |  |  |  |  |
|                             |  |  |  |  |

Click Safely Remove USB Device.

# **Advanced Settings**

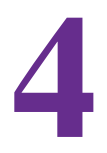

This chapter describes how to customize your network through the advanced settings on your gateway. When you log in to the gateway (see *Log In to Your Gateway* on page 10), these tasks are grouped under Advanced.

This chapter includes the following sections:

- Advanced Wireless Settings (2.4 GHz and 5 GHz)
- MAC Filtering
- IP Filtering
- Port Blocking
- Port Forwarding
- Port Triggering
- DMZ Host
- LAN IP Setup
- Reserve an IP Address for DHCP Use
- Remote Management
- Configure Universal Plug and Play (UPnP)
- Set Networking Protocols

### **Advanced Wireless Settings (2.4 GHz and 5 GHz)**

To configure the wireless radio settings, and other advanced settings, use the Advanced Wireless Settings screen.

- > To configure advanced wireless settings:
  - 1. In the main menu, under Advanced, select one of the following options:
    - Wireless Settings 2.4 GHz
    - Wireless Settings 5 GHz

The Advanced Wireless Settings screen displays.

| Advanced Wireless Settings |                   |
|----------------------------|-------------------|
| Wireless Access Point      |                   |
| 🗷 Enable SSID Broadcast    |                   |
| Advanced Configuration     |                   |
| Fragmentation Threshold    | 2346              |
| CTS/RTS Threshold          | 2347              |
| Preamble Mode              | Short 👻           |
| WPS Settings               |                   |
| Router's PIN: 51453114     |                   |
| WPS Status:                |                   |
| Disable Router's PIN       |                   |
| Keep Existing Settings     |                   |
| Wireless Card Access List  | Setup Access List |
| (                          | Apply Cancel      |

2. Configure the settings described in the following table.

The options are the same for both 2.4 GHz and 5 GHz networks.

| Advanced Wireless         | Settings                                                                                  | Description                                                                                                    |
|---------------------------|-------------------------------------------------------------------------------------------|----------------------------------------------------------------------------------------------------|
| Wireless Access<br>Point  | Enable                                                                                    | By default this check box is selected so that the<br>gateway works as a wireless access point. You can<br>turn off the wireless radio to disable access through<br>this device, which can be helpful for configuration,<br>network tuning, or troubleshooting activities. |
| Advanced<br>Configuration | <ul><li>Fragmentation Threshold</li><li>CTS/RTS Threshold</li><li>Preamble Mode</li></ul> | The default settings for these fields usually work fine.<br>Change them only if you have a specific reason for<br>doing so.                                                                                                    |

| Advanced Wireless            | Settings               | Description                                                                                                    |
|------------------------------|------------------------|----------------------------------------------------------------------------------------------------|
| WPS Settings                 | Disable router's PIN   | Selecting this check box disables the PIN that WPS clients use to connect to the gateway with the PIN method. Normally this check box is cleared, which is the default setting.                                                         |
|                              | Keep Existing Settings | If a WPS client is added, the gateway automatically<br>selects this check box. When the Keep Existing<br>Settings check box is selected, the SSID and<br>wireless security settings remain the same when<br>more WPS clients are added. |
| Wireless Card<br>Access List | Set-up Access List     | Access control is disabled by default so that any computer that is configured with the correct SSID can connect.                                                                                                    |

3. Click Apply.

### **MAC Filtering**

By default, the gateway allows any connected computer to access the Internet. The MAC Filtering screen lets you block specific computers, based on their MAC addresses, from access to the Internet on selected days and times.

### > To use MAC filtering to block Internet access for a specific computer:

1. In the main menu, under Advanced, select **MAC** Filtering.

The Trusted Devices table shows computers that have access to the Internet through the gateway.

- 2. In the Add MAC Filter table, use one of these methods to specify computers to block:
  - If the computer is in the Trusted Devices table, select its radio button. The MAC address is added into the Add MAC Filter table.
  - If the computer you want is not listed, click **Refresh** to update the Trusted Devices table.

If the computer is still not listed, complete the **Device Name** and **MAC Address fields**.

3. Click Add.

The **Enable** check box for the computer in the MAC Filter List is automatically selected.

- 4. To block the computer, select the days and times:
  - **Days to Block**. Select the days to block the computer selected in the **MAC Filter List**. The default is Everyday.

|      |                                   | Trusted De    | evices            |                          |
|------|-----------------------------------|---------------|-------------------|--------------------------|
|      | Device Name                       | IP Address    | MAC Address       | Interface                |
| 0    | Loaner-T30-4                      | 192.168.0.10  | 00:09:6b:02:18:dd | Eth-<br>Switch<br>Lan(2) |
|      |                                   | Refres        | sh                |                          |
|      |                                   | Add MAC Filte | r                 |                          |
| Dev  | vice Name                         | MAC Address   |                   |                          |
|      |                                   |               | ]: []: []: []     | ]                        |
| No   | C Filter List<br>filters entered. | Enable        | Delete            |                          |
|      | Evervdav                          | Sunday M      | ondav 🔲 Tuesdav   |                          |
|      | Wednesday                         | Thursday EFr  | iday 🔲 Saturday   |                          |
| Tim  | e of Day to Blo                   | k             |                   |                          |
|      | All day                           |               |                   |                          |
|      |                                   | 00            | AM N              |                          |
| Star | rt 12 (ho                         | ur) 00 (mii   | n) ////           |                          |

- **Time of Day to Block**. You can specify the time of day to block the computer. The default is All Day. Be sure that you clear the **All Day** check box if you want to enter specific times. The selected period applies to each day that you selected.
- 5. Click Apply.
- 6. Repeat these steps for all computers that you want to block.
- > To stop blocking a computer:
  - 1. In the MAC Filter List, select the computer.
  - 2. Clear its Enable check box.

The computer remains in the list however it is not blocked.

- 3. Click Apply.
- > To remove a computer from the list:
  - 1. In the MAC Filter List, select the computer.
  - 2. Click Delete.
  - 3. Click Apply.

### **IP Filtering**

By default, any computer is allowed access to the Internet through your gateway. You can use IP filtering to block specific computers based on their IP addresses from access to the Internet on selected days and times.

### > To set up IP filtering:

1. In the main menu, under Advanced, select IP Filtering.

The Trusted Devices table shows computers that are allowed access to the Internet through your gateway.

- 2. Add device to the IP Filter List as needed:
  - If the computer appears in the Trusted Devices table, select its radio button to capture its IP address.

If the computer you want is not listed, click **Refresh** to update the Trusted Devices table.

 If no device name appears, you can type a name for the computer you are adding; or enter the IP address of the computer you want to block.

|                                                                                                    | Tru                                     | isted Dev                | rices       |                                |
|----------------------------------------------------------------------------------------------------|-----------------------------------------|--------------------------|-------------|--------------------------------|
| Device Nar                                                                                              | me IP Addres                            | s MAC                    | Address     | Interface                      |
| ) betsym                                                                                                | 192.168.0                               | 0.3 00:13                | 3:72:dc:97: | f5 Eth-Switch Lan              |
|                                                                                                    |                                         |                          | Refre       | sh                             |
|                                                                                                    | Add IP Fil                              | ter                      |             |                                |
| ice Name II                                                                                             | P Address                               |                          |             |                                |
|                                                                                                    |                                         |                          | ]           | to                             |
|                                                                                                    |                                         |                          |             |                                |
|                                                                                                    |                                         | l                        | Add         | Cancel                         |
| Filter List                                                                                             |                                         | l                        | Add         | Cancel                         |
| Filter List<br>lo filters enter                                                                         | red. 💌 🔲                                | Enable                   | Add Delete  | Cancel                         |
| P Filter List<br>No filters enter<br>ay(s) to Block<br>Everyday<br>Wednesday                            | red. 💌 🗋<br>Sunday<br>Thursday          | Enable                   | Add Delete  | Cancel<br>]<br>esday<br>turday |
| Filter List<br>No filters enter<br>ay(s) to Block<br>Everyday<br>Wednesday<br>ime of Day to E           | red. 💌 🔲<br>Sunday<br>Thursday<br>Block | Enable<br>Mone<br>Frida  | Add Delete  | Cancel<br>]<br>esday<br>turday |
| Filter List<br>lo filters enter<br>ay(s) to Block<br>Everyday<br>Wednesday<br>me of Day to B<br>All day | red. 💌 🗌<br>Sunday<br>Thursday<br>Block | Enable<br>Monie<br>Frida | Add Delete  | Cancel<br>]<br>esday<br>turday |
| Pritter List No filters enter ay(s) to Block Everyday Wednesday ime of Day to B All day tart: 12        | red. 💌 🗌<br>Sunday<br>Thursday<br>Slock | Enable<br>Moni<br>Frida  | Add Delete  | Cancel<br>]<br>esday<br>turday |

3. Click Add.

The Enable check box is automatically selected.

- 4. Select the days to block.
- 5. In the Time of Day to Block section, select a start time and an end time. This time range applies to each day you selected in Day(s) to Block section for the specific computer. All day is the default value.
- 6. Click Apply.
- > To delete a device from the IP Filter List:
  - 1. In the main menu, under Advanced, select IP Filtering.
  - 2. Select the computer.
  - 3. Click Delete.
  - 4. Click Apply.

### **Port Blocking**

You can use port blocking to block outbound traffic on specific ports. Outbound traffic rules control access to outside resources from local users. The default rule is to allow all access from the LAN side to the outside. You can use port blocking to add predefined or custom rules to specify exceptions to the default rule.

**Note:** The default rule allows any outbound traffic not blocked by rules that you create.

### > To configure port blocking:

- 1. In the main menu, under Advanced, select **Port Blocking**.
- 2. From the **Service** list, select the service you want to block.
- To add a custom service that is not in the list of services, specify these settings in the Add Custom Service table:
  - Name. A name for the service.
  - Start Port. The start port for the service.
  - End Port. The end port for the service.
  - **Protocol**. The protocol for the ports:
    - TCP. TCP only.
    - UDP. UDP only.
    - Both. Both TCP and UDP.
  - **Local IP Address**. Complete the local IP address for the computer that is using the service.

| Port Blocking |                       |                     |            |          |                      |
|---------------|-----------------------|---------------------|------------|----------|----------------------|
|               |                       |                     | Active Fil | ters     |                      |
|               | Name                  | Start Port          | End Port   | Protocol | Local IP Address     |
| 0             | FINGER                | 79                  | 79         | ТСР      | <b>192.168.0.</b> 12 |
| 0             | TELNET                | 23                  | 23         | ТСР      | <b>192.168.0.</b> 22 |
| Add<br>Serv   | Predefine<br>ice -SER | d Service<br>VICES- |            | ~        |                      |
| Add           | Custom S              | ervice              |            |          |                      |
| Nar           | ne Sta                | t Port End          | I Port Pro | tocol L  | ocal IP Address      |
|               | 0                     | 0                   | Bo         | oth 🔽 1  | 92.168.0 . 0         |
|               |                       | Add                 | Delete     | Res      | et                   |

- 4. Perform one of the following actions:
  - Click **Add** to save your settings. The Active Filters table now displays the list of ports that are currently blocked.
  - To delete a service, select the radio button in the Active Filters table for the service that you want to delete, and click **Delete**.
  - To reset the selection in the Services drop-down list and to clear all the fields in the Add Custom Service table, click **Reset**.

### **Port Forwarding**

A firewall has default rules for inbound traffic (WAN to LAN) and for outbound traffic. Port forwarding affects the inbound rules. These rules restrict access from outsiders. By default, the gateway blocks access from outside except for responses to requests from the LAN side. You can use port forwarding to add rules to specify exceptions to the default rule.

Because the gateway uses Network Address Translation (NAT), your network presents only one IP address to the Internet, and outside users cannot directly address any of your local computers. However, by defining an inbound rule you can make a local server (for example, a web server or game server) or computer visible and available to the Internet. The rule tells the gateway to direct inbound traffic for a particular service to one local server or computer based on the destination port number. Directing traffic is also known as port forwarding.

Some residential broadband ISPs do not allow you to run server processes (such as a web or FTP server) from your location. Your ISP might check for servers and suspend your account if it finds active services at your location. See the ISP's Acceptable Use policy.

Pay attention to the following considerations before configuring port forwarding:

- If the DHCP assigns the IP address of the local server computer, the address might change when the computer is rebooted. To keep the address from changing, you can assign a static IP address to your server outside the range that DHCP assigns, but in the same subnet as your LAN. By default, the IP addresses from 192.168.0.2 through 192.168.0.9 are reserved for this purpose.
- Local computers must access the local server using the computers' local LAN address (192.168.0.XXX, by default). Attempts by local computers to access the server using the external WAN IP address fail.
- Port forwarding opens holes in your firewall. Enable only ports that are necessary.

### > To configure port forwarding and services for specific inbound traffic:

1. In the main menu, under Advanced, select Port Forwarding.

- 2. From the **Service** list, select the service for which you want to configure port forwarding.
- **3.** To add a custom rule that is not in the list of services, specify these settings in the Add Custom Service table:
  - Name. A name for the service.
  - Start Port. The start port for the service.
  - End Port. The end port for the service.
  - **Protocol**. The protocol for the ports:
    - TCP. TCP only.
    - UDP. UDP only.
    - **Both**. Both TCP and UDP.
  - Local IP Address. Complete the local IP address for the computer that is using the service.
- 4. Perform one of these actions:
  - Click Add. The Active Forwarding Rules table displays the list of forwarded ports.
  - To delete a service, select the radio button in the Active Forwarding Rules table for the service that you want to delete, and click **Delete**.
  - To reset the selection in the **Service** list and to clear all the fields in the Add Custom Rules, click **Reset**.

### **Port Triggering**

Port triggering is an advanced feature that you can use to allow gaming and other Internet applications that the firewall would otherwise block. You must know the port numbers the application uses. Port triggering operates as follows:

- 1. A computer makes an outgoing connection using a port number defined in the Port Triggering table.
- 2. The gateway records this connection, opens the incoming port or ports associated with this entry in the Port Triggering List, and associates them with the computer.
- **3.** The remote system receives the computer's request, and responds using a different port number.
- 4. The gateway matches the response to the previous request, and forwards the response to the computer. (Without port triggering, this response would be treated as a new connection request rather than a response. As such, it would be handled in accordance with the port forwarding rules.)

|                      |                                             | Activ                         | e Forward | ling Rules |                  |
|----------------------|---------------------------------------------|-------------------------------|-----------|------------|------------------|
|                      | Name                                        | Start Port                    | End Port  | Protocol   | Local IP Address |
| 0                    | FTP                                         | 20                            | 21        | ТСР        | 192.168.0. 5     |
| O POP3               |                                             | 110                           | 110       | ТСР        | 192.168.0. 8     |
| Choo                 | ose Prede                                   | fined Serv                    | ice       |            |                  |
| Choo<br>Servi<br>Add | ose Prede<br>ice -SEF<br>Custom R           | fined Serv<br>RVICES-         | ice       | ~          |                  |
| Choc<br>Servi<br>Add | ose Prede<br>ice -SEF<br>Custom R<br>ne Sta | fined Serv<br>VICES-<br>tules | ice       | tocol Lo   | ocal IP Address  |

**Note:** Only one computer at a time can use port triggering. After a computer finishes using a port triggering application, there is a short time-out period before another computer can use the application.

### > To configure port triggering:

- 1. In the main menu, under Advanced, select Port Triggering.
- 2. For each port trigger, enter the settings in the Port Triggering List:
  - **Trigger Range**. To specify the range of outgoing ports that are monitored to trigger the incoming port forwarding rule, enter the start port and end port.
  - **Target Range**. To specify the range of incoming ports that are opened when triggered, enter the **start port** and **end port**.
  - **Protocol**. Select the protocol for the ports:
    - TCP. Select TCP only.
    - UDP. Select UDP only.
    - Both. Select both TCP and UDP.
- 3. Select the **Enable** check box for the port trigger.
- 4. Perform one of the following actions:
  - Click **Apply** to save your settings and activate the port triggers.
  - To remove a port trigger, select its radio button, and click **Delete**.
  - To return all trigger and target ranges to zero, click **Reset**.

### **DMZ Host**

You can use the DMZ Host screen to set up a default DMZ computer. Specifying a default DMZ computer allows you to set up a computer that is available to anyone on the Internet for services that you have not defined. To minimize security risks, set up the DMZ host only if you are willing to risk open access. If you do not define a DMZ host, the gateway discards any undefined service requests.

| Port Triggering |                    |          |              |          |          |        |
|-----------------|--------------------|----------|--------------|----------|----------|--------|
|                 |                    | Po       | ort Triggeri | ing List |          |        |
|                 | Trigger            | Range    | Target       | Range    | Protocol | Enable |
|                 | Start Port         | End Port | Start Port   | End Port |          |        |
| 0               | 6000               | 6010     | 8000         | 8010     | ТСР 🔽    |        |
| 0               | 9000               | 9010     | 9060         | 9060     | UDP 💌    |        |
| 0               | 0                  | 0        | 0            | 0        | Both 💌   |        |
| 0               | 0                  | 0        | 0            | 0        | Both 💌   |        |
| 0               | 0                  | 0        | 0            | 0        | Both 💌   |        |
| 0               | 0                  | 0        | 0            | 0        | Both 💌   |        |
| 0               | 0                  | 0        | 0            | 0        | Both 💌   |        |
| 0               | 0                  | 0        | 0            | 0        | Both 💌   |        |
| 0               | 0                  | 0        | 0            | 0        | Both 💌   |        |
| 0               | 0                  | 0        | 0            | 0        | Both 💌   |        |
|                 | Apply Delete Reset |          |              |          |          |        |

#### > To set up a DMZ host:

1. In the main menu, under Advanced, select **DMZ Host**.

| Respond to Ping on WAN Port |                                      |
|-----------------------------|--------------------------------------|
| DMZ Address                 | 192.168.0 . 0                        |
| MTU Size                    | 0 (256-1500 octets, 0 = use default) |

2. Select the **Respond to Ping on WAN Port** check box.

When you select this check box, the gateway responds to a ping request instead of the DMZ computer.

For example, some systems tracking the performance of the broadband connections in terms of latency and packet loss need the gateway to reply to ping requests.

3. Type the last digits of the IP address in the DMZ Address field.

The DMZ host feature is disabled when the last digit is zero.

4. Click Apply.

### LAN IP Setup

The LAN IP screen allows you to configure LAN services such as the IP address of the gateway and DHCP. The TCP/IP and DHCP default values work fine in most cases.

**Note:** If you disable the DHCP server, assign to your computer a static IP address to reconnect to the gateway and enable the DHCP server again.

- > To configure LAN IP settings:
  - 1. In the main menu, under Advanced, select LAN IP.
  - **2.** Specify these settings:
    - LAN IP Address. The factory default setting is 192.168.0.1.
    - **Subnet mask**. The network number portion of an IP address. Unless you are implementing subnetting, use 255.255.255.0 as the subnet mask.
    - **DHCP Server**. The **Yes** radio button is selected by default so the gateway acts as a DHCP server, providing the TCP/IP configuration for all the computers connected to it.

If you plan to assign IP addresses manually, or you have another DHCP server on your network, select the **No** radio button.

- Starting IP Address and Ending IP Address. These fields specify the range in the IP address pool.
- Max Users. The maximum number of users on the network.
- DHCP Lease. For more information, see *Reserve an IP Address for DHCP* Use on page 38.

| Device Name                            |                        |  |  |  |  |
|----------------------------------------|------------------------|--|--|--|--|
| LAN IP Address                         | 192.168.0.1            |  |  |  |  |
| Subnet Mask                            | 255.255.255. 0         |  |  |  |  |
| DHCP Server                            | ⊙Yes ○No               |  |  |  |  |
| Starting IP Address                    | 192.168.0. 2           |  |  |  |  |
| Ending IP Address 192.168.0. 254       |                        |  |  |  |  |
| Max Users 253                          |                        |  |  |  |  |
| Lease Time                             | 3600                   |  |  |  |  |
|                                        | Apply                  |  |  |  |  |
| DHCP Reservation I<br># Mac Address IP | ease Info<br>Address   |  |  |  |  |
| IP Address                             |                        |  |  |  |  |
| Add Delete                             |                        |  |  |  |  |
| DHCP C                                 | DHCP Client Lease Info |  |  |  |  |
| MAC Address                            | IP Address Expires     |  |  |  |  |
| O01641156fb1                           | 192.168.000.002        |  |  |  |  |
| Current System Tim                     | e: ::-                 |  |  |  |  |
|                                        | Clear DHCP Leases      |  |  |  |  |

3. Click Apply.

### **Reserve an IP Address for DHCP Use**

To reserve an IP address for DHCP use, enter the DHCP server reservation settings for the private LAN in the LAN screen.

#### > To reserve an IP address for DHCP:

- 1. In the main menu, under Advanced, select LAN IP.
- 2. In the DHCP Reservation Lease Info section, enter the MAC address of the computer for which you want to reserve an IP address.
- 3. Enter the permanent IP address for the computer.
- 4. Click Add to save your settings.

The MAC address and IP address are displayed in the DHCP Client Lease Info table. The current system time is also displayed.

#### > To delete an IP address from the DHCP Client Lease Info table:

1. In the DHCP Client Lease Info table, select the radio button for the MAC and IP address that you want to remove.

#### 2. Click Delete.

The information for the selected MAC and IP address is removed from the DHCP Client Lease Info table.

To remove all information from the DHCP Client Lease Info table, click **Clear DHCP Leases**.

### **Remote Management**

With remote management, you can allow a user or users on the Internet to configure, upgrade, and check the status of the gateway.

**Note:** Use secure passwords if you enable remote management. Passwords should contain no dictionary words from any language, and should be a mixture of letters (both uppercase and lowercase), numbers, and symbols. Your password can be up to 16 characters.

To manage this gateway through the Internet, you need its public IP address, as seen from the Internet. Your ISP allocates this public IP address. But if your ISP account uses a dynamic IP address, the address can change each time you connect to your ISP. This problem has two solutions:

- Have your ISP allocate you a fixed IP address.
- Use the DDNS (Dynamic DNS) feature so you can connect using a domain name, rather than an IP address.
- > To configure the gateway for remote management:
  - 1. In the main menu, under Advanced, select Remote Management.

| Allow Remote Management                                                                                                    |           |      |
|----------------------------------------------------------------------------------------------------|-----------|------|
| Remote User Name:                                                                                                    | admin     |      |
| Remote Password:                                                                                                    | •••••     |      |
| Port Number :                                                                                                    | 8080      |      |
| Permitted IP Addresses for Remote Ma<br>All IP Addresses<br>Address Type-                                                      | anagement | _    |
| Permitted IP Addresses for Remote Miller Addresses - Address Type- Address:                                                    | anagement | Dele |
| Permitted IP Addresses for Remote Mill IP Addresses Address Type- Add Permitted IP Address: IP Address to connect this device: | anagement | Dele |

- 2. Select the Allow Remote Management check box.
- 3. Enter a name in the Remote User Name field.

To manage the gateway, use this name from the remote computer.

4. Enter a password in the Remote Password field.

To access the gateway, use this password from the remote computer.

- 5. To access the gateway remotely in your browser when you connect, specify the port number. To determine the port number:
  - **a.** From a remote location, start a browser.
  - **b.** In the Address or Location field, enter the Internet IP address of this gateway (not the LAN IP address), followed by a colon and the port number, as follows:

http://ip\_address:pn || https://ip\_address:pn

where:

*ip\_address* is the Internet IP address of this gateway.

pn is the port number assigned on this screen.

- 6. Enter the password for the gateway.
- 7. Specify the permitted IP addresses for remote management.
  - a. To allow remote management from any originating IP address, select the ALL IP Addresses check box.

NETGEAR strongly recommends not using this option unless it is required.

- **b.** From the Address Type list, select either **Single Address** or **Address Range**.
- c. Enter the permitted IP addresses.

You can enter a single IP address or up to 16 IP addresses ranges. Each range begins with a start IP address and finishes with an end IP address in the format of start IP - end IP.

8. Click Apply.

### **Configure Universal Plug and Play (UPnP)**

Universal Plug and Play (UPnP) helps devices, such as Internet appliances and computers, access the network and connect to other devices as needed. UPnP devices can automatically discover the services from other registered UPnP devices on the network. With UPnP, you can specify the following:

• Advertisement period. Specifies how often the gateway broadcasts its UPnP information. The default is 30 minutes. Lower numbers ensure that control points have current device status at the expense of more network traffic. Larger numbers compromise the freshness of the device status but can significantly reduce network traffic.

• Advertisement time to live. The time to live for the advertisement, measured in hops (steps) for each UPnP packet that is sent. Hops are the steps a packet takes between routers. The number of hops can range from 1 to 255. The default value for the advertisement time to live is four hops, which should be fine for most home networks. If you notice that some devices are not being updated or reached correctly, you might need to increase this value slightly.

### > To configure UPnP:

- 1. In the main menu, under Advanced, select UPnP.
- 2. Select the Turn UPnP On check box.

By default, this check box is cleared. This prevents the gateway from allowing any device to automatically control the resources, such as port forwarding, of the gateway.

**3.** Complete the Advertisement Period and Advertisement Time to Live fields.

The UPnP Portmap Table displays the IP address of each UPnP device that is accessing the gateway and which internal and external ports of the

| UPnP                                          |    |  |  |  |
|-----------------------------------------------|----|--|--|--|
|                                               |    |  |  |  |
| ✓ Turn UPnP On                                |    |  |  |  |
| Advertisement Period (in minutes)             | 80 |  |  |  |
| Advertisement Time To Live (in hops)          | 4  |  |  |  |
| UPnP Portmap Table                            |    |  |  |  |
| Active Protocol Int. Port Ext. Port IP Addres | S  |  |  |  |
| Apply Cancel Refresh                          |    |  |  |  |

gateway that device opened. The UPnP Portmap Table also displays the protocol for the port that was opened and if that port is still active for each IP address.

- 4. Perform one of the following actions:
  - Click **Apply** to save your settings.
  - Click **Cancel** to disregard any unsaved changes.
  - Click **Refresh** to update the UPnP Portmap Table and to show the active ports that are currently opened by UPnP devices.

### **Set Networking Protocols**

Network Time Protocol (NTP) is a networking protocol that synchronizes clocks between computer systems over packet-switched, variable-latency data networks.

### > To enable NTP:

1. In the main menu, under Advanced, select NTP.

| NTP enable           |               |
|----------------------|---------------|
| Server IP Address 1: | clock.via.net |
| Server IP Address 2: | ntp.nasa.gov  |
| Server IP Address 3: | tick.ucla.edu |

- 2. Select the NTP enable box.
- 3. Enter the IP server addresses.
  - a. Enter the first server IP address in the Server IP Address 1 field.
  - b. Enter the second server IP address in the Server IP Address 2 field.
  - c. Enter the third server IP address in the Server IP Address 3 field.
- 4. Click Apply.

# **Troubleshooting**

# 5

This chapter gives information about troubleshooting your NETGEAR DOCSIS 3.0 N900 Wireless Data Gateway. For the common problems listed, see the section indicated.

• Have I connected the gateway correctly?

See "Basic Functions" on page 44.

I cannot access the gateway configuration with my browser.

See "Connect to the Gateway's Main Menu" on page 44.

• I have configured the gateway but I cannot access the Internet.

See "Troubleshoot the ISP Connection" on page 45.

• I cannot access the gateway.

See Troubleshoot a TCP/IP Network Using a Ping Utility on page 45

If you cannot remember the gateway's configuration password or you want to clear the configuration and start over again, see *Factory Default Settings* on page 49.

**Tip:** NETGEAR provides helpful articles, documentation, and the latest software updates at *http://www.netgear.com/support.* 

### **Basic Functions**

After you have turned on power to the gateway, do the following:

- 1. Check to see that the Power LED is lit.
- 2. Check that the numbered Ethernet LEDs light momentarily.
- 3. After a few seconds, check that the LEDs are lit for any local ports that are connected.

The following table provides help when you are using the LEDs for troubleshooting.

| LED Behavior                                                                    | Action                                                                                                    |
|---------------------------------------------------------------------------------|----------------------------------------------------------------------------------------------------|
| All LEDs are off when the gateway is plugged in.                                | <ul> <li>Make sure that the power cord is properly connected to your gateway and that the power supply adapter is properly connected to a functioning power outlet.</li> <li>Check that you are using the 12V-DC power adapter supplied by NETGEAR for this product.</li> <li>If the error persists, you have a hardware problem and should contact technical support.</li> </ul>                                                                                                |
| All LEDs stay on.                                                               | Clear the gateway's configuration to factory defaults to set the gateway's IP address to 192.168.0.1. See <i>Factory Default Settings</i> on page 49.<br>If the error persists, you might have a hardware problem and should contact technical support.                                                                                                    |
| LAN LED is off for a port with an Ethernet connection.                          | <ul> <li>Make sure that the Ethernet cable connections are secure at the gateway and at the hub or computer.</li> <li>Make sure that power is turned on to the connected hub or computer.</li> <li>Be sure that you are using the correct cable.</li> </ul>                                                                                                    |
| Internet LED is off and the gateway is connected to the cable television cable. | <ul> <li>Make sure that the coaxial cable connections are secure at the gateway and at the wall jack.</li> <li>Make sure that your cable service provider has provisioned your Internet service. Your provider should verify that the signal quality is good enough for cable modem service.</li> <li>Remove any excessive splitters you might have on your cable line. It might be necessary to run a "home run" back to the point where the cable enters your home.</li> </ul> |

### **Connect to the Gateway's Main Menu**

If you are unable to access the gateway's main menu from a computer on your local network, check the following:

• Check the Ethernet connection between the computer and the gateway as described in the previous section.

- Make sure that your computer's IP address is on the same subnet as the gateway. If you are using the recommended addressing scheme, your computer's address should be in the range of 192.168.0.10 to 192.168.0.254.
  - **Note:** If your computer's IP address is shown as 169.254.x.x: Recent versions of Windows and Mac OS generate and assign an IP address if the computer cannot reach a DHCP server. These auto-generated addresses are in the range of 169.254.x.x. If your IP address is in this range, check the connection from the computer to the gateway and reboot your computer.
- If your gateway's IP address has been changed and you do not know the current IP address, clear the gateway's configuration to factory defaults. This action sets the gateway's IP address to 192.168.0.1. For more information, see *Factory Default Settings* on page 49.
- Make sure that your browser has Java, JavaScript, or ActiveX enabled. If you are using Internet Explorer, click **Refresh** to make sure that the Java applet is loaded.
- Try quitting the browser and launching it again.
- Make sure that you are using the correct login information. The gateway user name **admin** is lowercase (**Caps Lock** should be off). The default password is **password**.

If the gateway does not save changes you have made, check the following:

- When entering configuration settings, be sure to click the **Apply** button before moving to another screen, or your changes are lost.
- Click the **Refresh** or **Reload** button in the web browser. The changes might have occurred, but the web browser might be caching the old configuration.

### **Troubleshoot the ISP Connection**

If your gateway is unable to access the Internet and your Internet LED is on, you might need to register the cable MAC address or device MAC address of your gateway with your cable service provider.

Additionally, your computer might not have the gateway configured as its TCP/IP gateway. If your computer obtains its information from the gateway by DHCP, reboot the computer and verify the gateway address. For more information, see *Reserve an IP Address for DHCP Use* on page 38.

### **Troubleshoot a TCP/IP Network Using a Ping Utility**

Most TCP/IP terminal devices and routers contain a ping utility that sends an echo request packet to the designated device. The device then responds with an echo reply. You can

easily troubleshoot a TCP/IP network by using the ping utility in your computer or workstation.

### Test the LAN Path to Your Gateway

You can use ping to verify that the LAN path to your gateway is set up correctly.

> To ping the gateway from a computer running Windows 95 or later:

- 1. From the Windows toolbar, click the **Start** button and select **Run**.
- 2. In the field provided, type **ping** followed by the IP address of the gateway, as in this example:

ping 192.168.0.1

### 3. Click OK.

You should see a message like this one:

Pinging <IP address> with 32 bytes of data

If the path is working, you see this message:

Reply from < IP address >: bytes=32 time=NN ms TTL=xxx

If the path is not working, you see this message:

Request timed out

If the path is not working correctly, you could have one of the following problems:

- Wrong physical connections.
  - Make sure that the LAN port LED is lit. If the LED is off, see *Basic Functions* on page 44.
  - Check that the corresponding LEDs are on for your network interface card and for the hub ports (if any) that are connected to your workstation and gateway.
- Wrong network configuration.
  - Verify that the Ethernet card driver software and TCP/IP software are both installed and configured on your computer or workstation.
  - Verify that the IP address for your gateway and your workstation are correct and that the addresses are on the same subnet.

### Test the Path from Your Computer to a Remote Device

After verifying that the LAN path works correctly, test the path from your computer to a remote device. From the Windows run menu, type:

ping -n 10 <IP address>

where <*IP* address> is the IP address of a remote device such as your ISP's DNS server.

If the path is functioning correctly, replies as in the previous section are displayed. If, you do not receive replies:

- Check that your computer has the IP address of your gateway listed as the default gateway. If DHCP assigns the IP configuration of your computer, this information is not visible in your computer's Network Control Panel. Verify that the IP address of the gateway is listed as the default gateway.
- Check to see that the network address of your computer (the portion of the IP address specified by the netmask) is different from the network address of the remote device.
- Check that your Internet LED is on.

# **Supplemental Information**

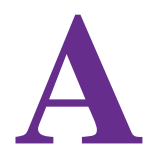

This appendix includes the following sections:

- Factory Default Settings
- Technical Specifications

### **Factory Default Settings**

You can return the gateway to its factory settings. On the bottom of the gateway, press and hold the **Reset** button **O** for over 7 seconds. The gateway resets and returns to the factory configuration settings shown in the following table.

| Table 2. | Factory | default | settings |
|----------|---------|---------|----------|
|----------|---------|---------|----------|

| Feature       | Field                                   | Default                                             |
|---------------|-----------------------------------------|-----------------------------------------------------|
| Gateway login | User login URL                          | http://192.168.0.1                                  |
|               | User name and password (case-sensitive) | admin/password                                      |
| Local network | LAN IP                                  | 192.168.0.1                                         |
| (LAN)         | Subnet mask                             | 255.255.255.0                                       |
|               | DHCP server                             | Enabled                                             |
|               | DHCP starting IP address                | 192.168.0.2                                         |
|               | DHCP Ending IP address                  | 192.168.0.254                                       |
| Firewall      | Inbound communication from the Internet | Disabled (except traffic on port 80, the HTTP port) |
|               | Outbound communication to the Internet  | Enabled (all)                                       |
|               | Source MAC filtering                    | Disabled                                            |
| Internet      | WAN MAC address                         | Use default hardware address                        |
| connection    | WAN MTU size                            | 1500                                                |

#### NETGEAR DOCSIS 3.0 N900 Wireless Data Gateway

| Feature  | Field                     | Default                                                                                        |
|----------|---------------------------|------------------------------------------------------------------------------------------------|
| Wireless | Wireless communication    | Enabled                                                                                        |
|          | SSID name                 | The last 3 octets of the Wi-Fi MAC address                                                     |
|          | Security                  | WPA/WPA2<br>The default WPA/WPA2 password is the<br>13-character serial number of the gateway. |
|          | Broadcast SSID            | Enabled                                                                                        |
|          | Transmission speed        | Auto <sup>1</sup>                                                                              |
|          | Country/region            | United States (varies by region)                                                               |
|          | RF channel                | Auto                                                                                           |
|          | Operating mode            | n, g, and b                                                                                    |
|          | Data rate                 | Best                                                                                           |
|          | Output power              | Full                                                                                           |
|          | Access point              | Enabled                                                                                        |
|          | Authentication type       | Open System                                                                                    |
|          | Wireless Card Access List | All wireless stations allowed                                                                  |

1. Maximum wireless signal rate derived from IEEE Standard 802.11 specifications. Actual throughput varies. Network conditions and environmental factors, including volume of network traffic, building materials and construction, and network overhead, might lower actual data throughput rate.

### **Technical Specifications**

The following table describes the technical specifications for the gateway.

### Table 3. Technical specifications

| Paramenter                                   | Specification                                                                                                    |
|----------------------------------------------|----------------------------------------------------------------------------------------------------|
| Network protocol and standards compatibility | Data and routing protocols: TCP/IP, DHCP server, and client, DNS relay, NAT (many-to-one), TFTP client, VPN pass-through (IPSec, PPTP)                                                                                            |
| Power adapter                                | <ul> <li>North America (input): 120V, 60 Hz, input</li> <li>All regions (output): 12V DC @ 2.5A output 30W maximum</li> </ul>                                                                                                    |
| Physical                                     | <ul> <li>Dimensions: 10.2 by 6.49 by 3.65 in. (259.17 by 164.77 by 92.72 mm)</li> <li>Weight: 1.34 lb (0.61 kg)</li> </ul>                                                                                                    |
| Environmental                                | <ul> <li>Operating temperature: 32° το 140° F (0° to 40° C)</li> <li>Operating humidity: 90% maximum relative humidity, non-condensing</li> <li>Electromagnetic emissions: Meets requirements of: FCC Part 15 Class B.</li> </ul> |
| Interface                                    | Local: 10BASE-T, 100/1000BASE-Tx, RJ-45<br>USB 2.0/1.1 function<br>802.11n/g/b                                                                                                    |
|                                              | Internet: DOCSIS 3.0. Downward compatible with DOCSIS 2.0, 1.1 and 1.0                                                                                                    |

# **Notification of Compliance**

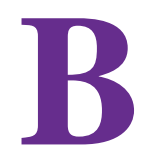

#### **Regulatory Compliance Information**

This section includes user requirements for operating this product in accordance with National laws for usage of radio spectrum and operation of radio devices. Failure of the end user to comply with the applicable requirements may result in unlawful operation and adverse action against the end-user by the applicable National regulatory authority.

This product's firmware limits operation to only the channels allowed in a particular Region or Country. Therefore, all options described in this user's guide may not be available in your version of the product.

#### **Europe – EU Declaration of Conformity**

Products bearing the  $\mathbf{C}\mathbf{\epsilon}$  marking comply with the following EU directives:

- EMC Directive 2004/108/EC
- Low Voltage Directive 2006/95/EC

If this product has telecommunications functionality, it also complies with the requirements of the following EU Directive:

R&TTE Directive 1999/5/EC

Compliance with these directives implies conformity to harmonized European standards that are noted in the EU Declaration of Conformity.

For indoor use only. Valid in all EU member states, EFTA states, and Switzerland.

This device may not be used for setting up outdoor radio links in France and in some areas the RF output power may be limited to 10 mW EIRP in the frequency range of 2454 - 2483.5 MHz. For detailed information the end-user should contact the national spectrum authority in France.

#### FCC Requirements for Operation in the United States

#### **FCC Information to User**

This product does not contain any user serviceable components and is to be used with approved antennas only. Any product changes or modifications will invalidate all applicable regulatory certifications and approvals.

#### FCC Guidelines for Human Exposure

This equipment complies with FCC radiation exposure limits set forth for an uncontrolled environment. This equipment should be installed and operated with minimum distance of 20 cm between the radiator and your body.

This transmitter must not be co-located or operating in conjunction with any other antenna or transmitter.

#### **FCC Declaration of Conformity**

We, NETGEAR, Inc., 350 East Plumeria Drive, San Jose, CA 95134, declare under our sole responsibility that the NETGEAR DOCSIS 3.0 N900 Wireless Data Gateway complies with Part 15 Subpart B of FCC CFR47 Rules. Operation is subject to the following two conditions:

- This device may not cause harmful interference, and
- This device must accept any interference received, including interference that may cause undesired operation.

#### FCC Radio Frequency Interference Warnings & Instructions

This equipment has been tested and found to comply with the limits for a Class B digital device, pursuant to Part 15 of the FCC Rules. These limits are designed to provide reasonable protection against harmful interference in a residential installation. This equipment uses and can radiate radio frequency energy and, if not installed and used in accordance with the instructions, may cause harmful interference to radio communications. However, there is no guarantee that interference will not occur in a particular installation. If this equipment does cause harmful interference to radio or television reception, which can be determined by turning the equipment off and on, the user is encouraged to try to correct the interference by one or more of the following methods:

- Reorient or relocate the receiving antenna.
- Increase the separation between the equipment and the receiver.
- Connect the equipment into an electrical outlet on a circuit different from that which the radio receiver is connected.
- Consult the dealer or an experienced radio/TV technician for help.

#### **FCC Caution**

- Any changes or modifications not expressly approved by the party responsible for compliance could void the user's authority to operate this equipment.
- This device complies with Part 15 of the FCC Rules. Operation is subject to the following two conditions: (1) This device may not cause harmful interference, and (2) this device must accept any interference received, including interference that may cause undesired operation.
- For product available in the USA and Canada market, only channel 1~11 can be operated. Selection of other channels is not possible.
- The device for the band 5150-5250 MHz is only for indoor usage to reduce potential for harmful interference to co-channel mobile satellite systems.
- Pour les produits disponibles aux États-Unis / Canada du marché, seul le canal 1 à 11 peuvent être exploités. Sélection d'autres canaux n'est pas possible.
- This device and its antenna(s) must not be co-located or operation in conjunction with any other antenna or transmitter.
- Cet appareil et son antenne (s) ne doit pas être co-localisés ou fonctionnement en association avec une autre antenne ou transmetteur.

#### **Canadian Department of Communications Radio Interference Regulations**

This digital apparatus (NETGEAR DOCSIS 3.0 N900 Wireless Data Gateway) does not exceed the Class B limits for radio-noise emissions from digital apparatus as set out in the Radio Interference Regulations of the Canadian Department of Communications.

This Class [B] digital apparatus complies with Canadian ICES-003.

Cet appareil numérique de la classe [B] est conforme à la norme NMB-003 du Canada

#### **Industry Canada**

This device complies with RSS-210 of the Industry Canada Rules. Operation is subject to the following two conditions: (1) This device may not cause harmful interference, and (2) this device must accept any interference received, including interference that may cause undesired operation.

#### **Caution:**

The device for the band 5150-5250 MHz is only for indoor usage to reduce po-tential for harmful interference to co-channel mobile satellite systems.

High power radars are allocated as primary users (meaning they have priority) of 5250-5350 MHz and 5650-5850 MHz and these radars could cause interference and/or damage to LE-LAN devices.

Ce dispositif est conforme à la norme CNR-210 d'Industrie Canada applicable aux appareils radio exempts de licence. Son fonctionnement est sujet aux deux conditions suivantes: (1) le dispositif ne doit pas produire de brouillage préjudiciable, et (2) ce dispositif doit accepter tout brouillage reçu, y compris un brouillage susceptible de provoquer un fonctionnement indésirable.

#### **Avertissement:**

Le dispositif fonctionnant dans la bande 5150-5250 MHz est réservé uniquement pour une utili-sation à l'intérieur afin de réduire les risques de brouillage préjudiciable aux systèmes de satellites mobiles utilisant les mêmes canaux.

Les utilisateurs de radars de haute puissance sont désignés utilisateurs principaux (c.-à-d., qu'ils ont la priorité) pour les bandes 5250-5350 MHz et 5650-5850 MHz et que ces radars pourraient causer du brouillage et/ou des dommages aux dispositifs LAN-EL.

#### **IMPORTANT NOTE: Radiation Exposure Statement:**

This equipment complies with IC radiation exposure limits set forth for an uncontrolled environment. This equipment should be installed and operated with minimum distance 20cm between the radiator & your body.

#### NOTE IMPORTANTE: Déclaration d'exposition aux radiations:

Cet équipement est conforme aux limites d'exposition aux rayonnements IC établies pour un environnement non contrôlé. Cet équipement doit être installé et utilisé avec un minimum de 20 cm de distance entre la source de rayonnement et votre corps.

#### **Interference Reduction Table**

The following table shows the recommended minimum distance between NETGEAR equipment and household appliances to reduce interference (in feet and meters).

| Household Appliance      | Recommended Minimum Distance<br>(in feet and meters) |
|--------------------------|------------------------------------------------------|
| Microwave ovens          | 30 feet / 9 meters                                   |
| Baby monitor - analog    | 20 feet / 6 meters                                   |
| Baby monitor - digital   | 40 feet / 12 meters                                  |
| Cordless phone - analog  | 20 feet / 6 meters                                   |
| Cordless phone - digital | 30 feet / 9 meters                                   |
| Bluetooth devices        | 20 feet / 6 meters                                   |
| ZigBee                   | 20 feet / 6 meters                                   |